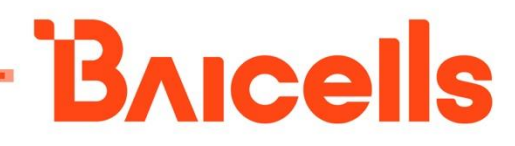

# LTE-Turbo BS Configuration Guide for BS6430E

Document Version: 01

All rights reserved © Baicells Technologies Co., Ltd.

#### About This Document

This document describes the configuration of the LteTurbo BaseStation for software version BaiAP\_LT\_1.2.x. It is a guide that how to configure the device after its installation completes.

#### **Copyright Notice**

Baicells Technologies, Inc., copyrights the information in this document. No part of this document may be reproduced in any form or means without the prior written consent of Baicells Technologies, Inc.

#### Disclaimer

The information in this document is subject to change at any time without notice. For more information, please consult with a Baicells technical engineer or the support team.

#### **Revision Record**

| Date         | Version | Description       |
|--------------|---------|-------------------|
| 08 Oct, 2021 | 01      | Initial released. |

#### Contact Us

|         | Baicells Technologies Co., Ltd.         | Baicells Technologies North America, Inc. |
|---------|-----------------------------------------|-------------------------------------------|
|         | China                                   | North America                             |
| Address | 9-10F,1stBldg.,No.81BeiqingRoad,Haidian | 555 Republic Dr., #200, Plano, TX 75074,  |
|         | District,Beijing,China                  | USA                                       |
| Phone   | 400-108-0167                            | +1-888-502-5585                           |
| Email   | contact@Baicells.com or                 | sales na@Baicells.com or                  |
|         | support@Baicells.com                    | support_na@Baicells.com                   |
| Website | www.Baicells.com                        | https://na.Baicells.com                   |

#### Menu

| 1.  | Cor  | nfiguration Overview                  | 2  |
|-----|------|---------------------------------------|----|
| 2.  | Inst | tallation                             | 2  |
| 2   | .1   | Part & Materials                      | 2  |
| 2   | .2   | Led                                   | 4  |
| 3.  | Log  | gin Web Client                        | 6  |
| 3   | .1   | Web Client Environmental Requirements | 6  |
| 3   | .2   | Connect Web Client to Base Station    | 6  |
| 3   | .3   | Set Up Client Computer                | 6  |
| 3   | .4   | Log In                                | 8  |
| 4.  | Wiz  | zard                                  | 10 |
| 4   | .1   | First Page                            | 10 |
| 4   | .2   | Second Page                           | 10 |
| 5.  | Ove  | erview Info                           | 12 |
| 6.  | WA   | N/VLAN Setting                        | 14 |
| 7.  | Net  | twork Management Setting              | 14 |
| 8.  | Tur  | rbo Wireless Setting                  | 15 |
| 9.  | Ngr  | mwan Setting                          | 15 |
| 10. | Lte  | Basic Setting                         | 16 |
| 11. | Lte  | Core Network Setting                  | 17 |
| 12. | Lte  | Sync Setting                          | 17 |
| 13. | Log  | g Setting                             | 18 |
| 14. | Up   | grade                                 | 18 |
| 15. | Res  | store Factory Setting                 | 19 |
| 16. | NTI  | P Config                              | 19 |
| 17. | Dia  | agnostics                             | 20 |
| 18. | Cer  | rtificate                             | 20 |
| 19. | Lice | ense                                  | 21 |
| 20. | Rel  | boot                                  | 21 |

## **1. Configuration Overview**

The Baicells LteTurbo BS is loaded with its own GUI for configuring its operating parameters. You can log in to the GUI either locally through the Local Maintenance Terminal (LMT), which is an Ethernet port, or remotely via IP address. You can also use the Baicells Operations Management Console (OMC) to configure the eNB; this document, however, focuses only on using the eNB GUI.

After the LteTurbo base station is powered on, it is necessary to configure the base station to access the user and provide data service.

**NOTE**: Before configuring the BS's data, data planning needs to be done first. The data to configure includes local parameters and connecting parameters. These parameters are either provided by the user or determined after negotiation with the customers. The data to prepare include IP address, wifi parameters, ngmwan parameters, software version, and so on.

The LteTurbo base station needs to configure at least the wifi name, password, and working frequency.

## 2. Installation

#### 2.1 Part & Materials

| Item          | Qty | Picture  |
|---------------|-----|----------|
| Nova430T unit | 1   | Cels     |
|               |     | <b>B</b> |

### <u>Bricells</u>

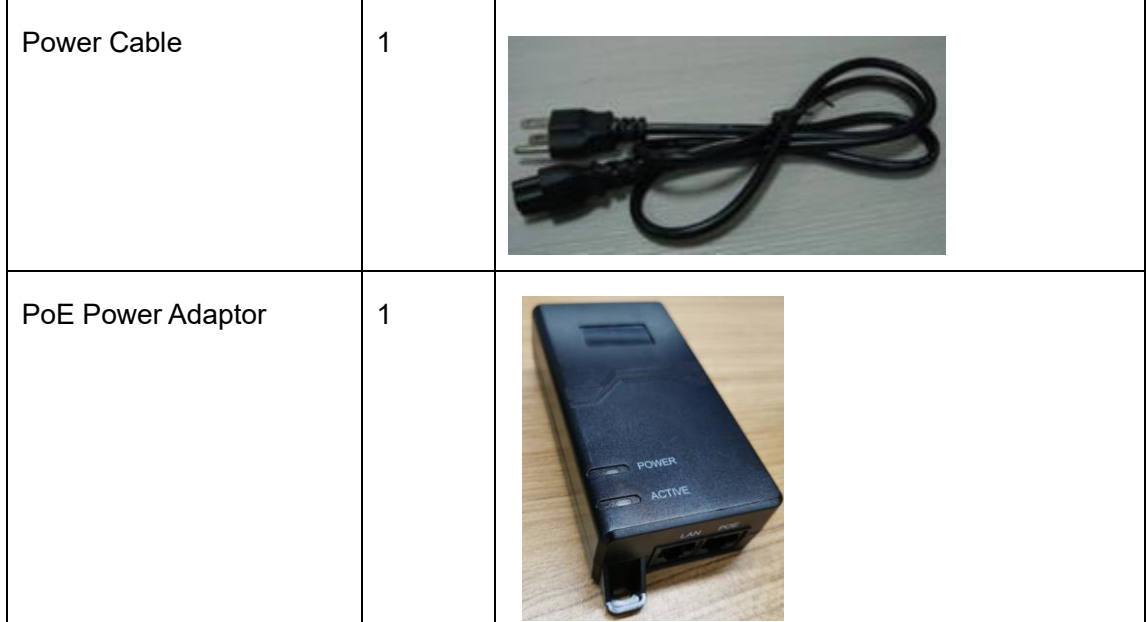

You will need standard tools, Ethernet cable, ground wire, and RJ-45 connectors for installing and connecting the outdoor unit.

The Port with lable "WAN" is the PoE port,Picture as follows:

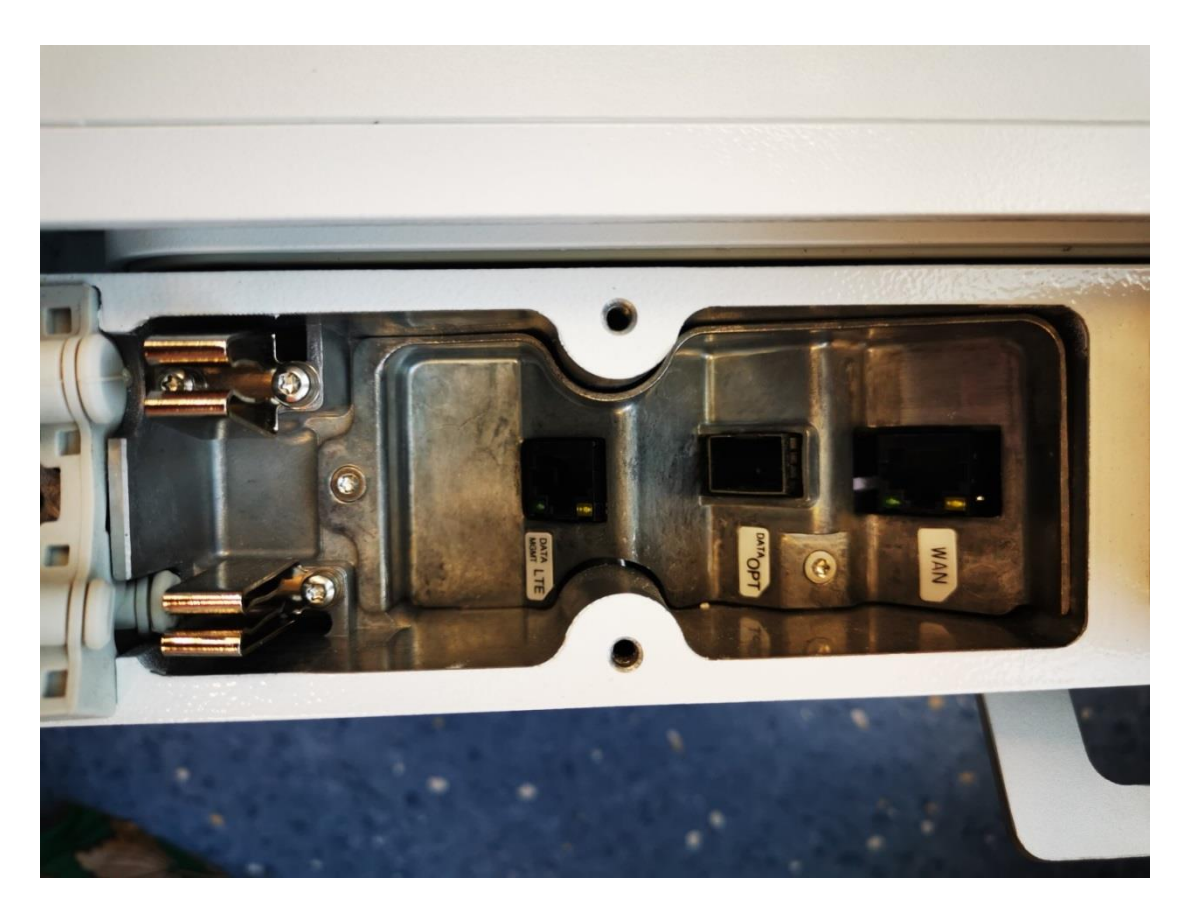

#### 2.2 **Led**

The LED lamp indicated the current base station status with 4 lights: PWR, RUN, ACT, BHL (see figure below)

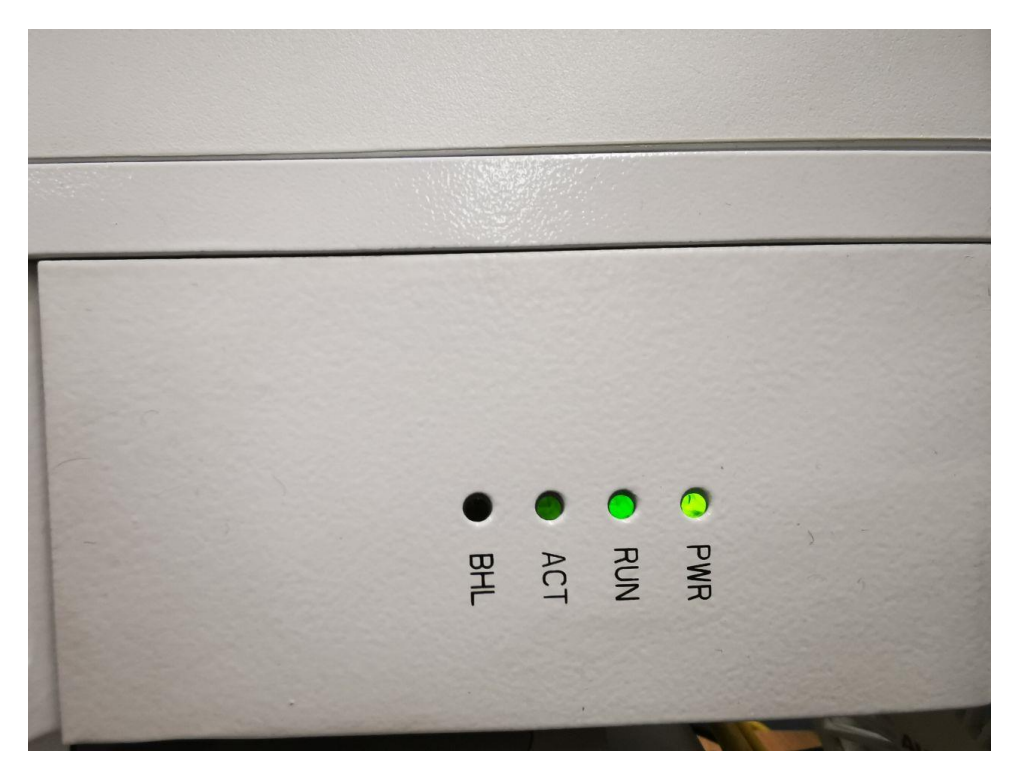

| • | PWR                           |                                          |
|---|-------------------------------|------------------------------------------|
|   | Green light on                | Power Supply is normal                   |
|   | Green light off               | Power Supply is wrong                    |
| • | RUN                           |                                          |
|   | Red light flashes,Green lig   | ht off Upgrading…                        |
|   | Red light on, Green light of  | f wifi not work                          |
|   | Red light off, Green light of | n wifi work,no station connected         |
|   | Red light off,Green light fla | ashes wifi work, some stations connected |
| • | ACT                           |                                          |
|   | Green light off enod          | eb is abnormal                           |
|   | Green light flashes enod      | eb is normal                             |
| • | BHL                           |                                          |
|   | Green light off WAN port(     | Fiber or Copper) has no IP               |

Green light on WAN port (Fiber or Copper) has IP and Communication is good.

Note: The status of the lamp is meaningless during the start-on process, and wait for the start-on (5 minutes) before checking the LED status.

## **3.Login Web Client**

#### 3.1 Web Client Environmental Requirements

Table 3-1 describes the requirements on computer of the client.

| Item              | Description                                      |  |
|-------------------|--------------------------------------------------|--|
| CPU               | Above Intel Core 1GHz                            |  |
| Memory            | Above 2G RAM                                     |  |
| Hard disk         | No less than 100 MB space available              |  |
| Operating system  | Microsoft: Windows XP, Windows Vista or Windows7 |  |
|                   | Mac: MacOSX10.5 or above                         |  |
| Screen resolution | Above 1024 x 768                                 |  |
| Browser           | Chrome 6 or higher                               |  |

 Table 3-1 Environmental Requirements of the Client

#### 3.2 Connect Web Client to Base Station

Connect the Ethernet interface of the computer to the LAN interface of the base station through the Ethernet cable.

#### 3.3 Set Up Client Computer

Before logging into the Web client, the client computer's IP address needs to be set up first so that the connection between the client and the server is possible. Take Windows 7 as an example:

- 1. Click "Start>Control Panel" and later "Network and Internet" in the window that pops up.
- 2. Click "View network status and tasks" and later "Local Connectivity" in the window that pops up.
- 3. In "Status of Local Connectivity", click "Properties" to see the "Properties of Local Connectivity" pop-up window.
- 4. Select "Internet Protocol Version (TCP/IPV4)" and click "Properties" to see the pop-up window as Figure 3-.

### <u>Bricells</u>

Figure 3-1 Internet Protocol Version (TCP/IPV4)

| Internet Protocol Version 4 (TCP/IPv4)                                                                                | ) Properties                                                           |
|----------------------------------------------------------------------------------------------------|------------------------------------------------------------------------|
| General                                                                                                    |                                                                        |
| You can get IP settings assigned autor<br>this capability. Otherwise, you need to<br>for the appropriate IP settings. | matically if your network supports<br>o ask your network administrator |
| Obtain an IP address automatical                                                                                      | ally                                                                   |
| Use the following IP address:                                                                                         |                                                                        |
| IP address:                                                                                                    |                                                                        |
| Subnet mask:                                                                                                    |                                                                        |
| Default gateway:                                                                                                    |                                                                        |
| Obtain DNS server address auton                                                                                       | matically                                                              |
| • Use the following DNS server add                                                                                    | dresses:                                                               |
| Preferred DNS server:                                                                                                 |                                                                        |
| Alternate DNS server:                                                                                                 | · · ·                                                                  |
| Validate settings upon exit                                                                                           | Ad <u>v</u> anced                                                      |
|                                                                                                    | OK Cancel                                                              |

Select either "Obtain an IP address automatically" or "Use the following IP address":

- If "Obtain an IP address automatically" selected, go directly to step 7
- If "Use the following IP address" selected, follow step 5 ~ step 7

NOTE: In general, if the auto obtaining fails, one needs to set up the IP address manually.

#### 5. Select "Use the following IP address".

- 6. Input IP address, subnet mask, and default gateway, and then click "OK".
  - IP address: 192.168.150. XXX: (recommended XXX: 100~254)

Because the LAN interface of the base station uses the IP address of 192.168.150.1, others should avoid using this address.

- Subnet mask: 255.255.255.0
- Default gateway: 192.168.150.1
- 7. In the command window, execute ping 192.168.150.1 and check whether the connection between the client computer and the server works or not.

### 3.4 Log In

1. Open a web browser, and enter <u>http://192.168.150.1</u>, as shown in Figure 3-1.

Figure 3-1 GUI Login

| User Login     |       |  |
|----------------|-------|--|
| Username       |       |  |
| Enter Username |       |  |
| Password       |       |  |
| Enter Password |       |  |
|                |       |  |
|                | Login |  |
|                |       |  |
|                |       |  |

2. Input user name, password, and click "Login". The homepage is given in Figure 3-2.

## <u>Bricells</u>

#### Figure 3-2 GUI Homepage

|               |     | Basic Info                                                              | Device Status                          |                                             | Device Health                                                                                      |
|---------------|-----|-------------------------------------------------------------------------|----------------------------------------|---------------------------------------------|----------------------------------------------------------------------------------------------------|
| Wizard        |     | Product Name LteTurbo BS<br>Model No AIO<br>Emmunara Balab IT 128 board |                                        | LTE Turbo UE<br>online.0                    | Unhandled Alarms<br>Run Time 18:27<br>NTP Time 2022-05-26 03:53:08                                 |
| Turbo Setting | ~   | Lite Firmware BalBS_QRTB_2 10.0<br>SN 120300010320B6B0005               | POE++ 🟠                                | LTE UE<br>online:0                          | Frequency         3625,0Mhz/3644.8Mhz           PCI         430/431           CPU Load         14% |
| BTS Setting   | ~   | LTE PRB Usage<br>UL PRB DL PRB                                          |                                        | Virtual Networks                            | TX POWER 24dBm<br>Access Failure Rate                                                              |
| LTE Setting   | ×.5 | 80%                                                                     | Bracella                               | onine o                                     | Network Health                                                                                     |
| System        | ~   | 40%<br>20%                                                              | سيس                                    | Public Services<br>online:1<br>SSID Romaing | UEs Connection Q<br>UE Offlines                                                                    |
|               |     | LTE Turbo Offloading                                                    | 7.7.7.7                                |                                             | Services Health                                                                                    |
|               |     | 175.8 Kb                                                                | Video CDN 192.168.1.108 192.168.150.12 | 81 82                                       | Services Statistics                                                                                |
|               |     | 146.5 KD<br>117.2 Kb                                                    | in in in                               | 5 G                                         | Interference Diagnosis                                                                             |
|               |     | 58.5 Kb                                                                 |                                        |                                             | L'E intérietété L                                                                                  |
|               |     | 29.3 Kb<br>0 b                                                          |                                        | 3 3                                         | Time -                                                                                             |
|               |     | (2mm window, 3s interval)                                               |                                        | _                                           |                                                                                                    |

NOTE: The information may vary by product type or software version.

The front page shows the information as the basic information and status information of the LteTurbo base station. The status information is dynamically refreshed, refreshed every 3 seconds.

On the left side of the home page is the navigation pane, showing the information as Status-> Overview.On the top of home page, showing the Basic information of the base station, such as device model, hardware version, software version, SN model.

The status information area displays the WLAN connection status, rate statistics, LAN port connection status, and a list of connection devices.

## 4. Wizard

The first login will automatically pop up the wizard page, and you can also manually click the "Basic Settings" -> "Wizard" menu to pop up the wizard page.The wizard contains two parts:

#### 4.1 First Page

In this page, you can set the network management address and other information, and then you can choose the auto or manual button, as shown in the figure below:

| Wizard        |                                        | × |
|---------------|----------------------------------------|---|
| Management Se | rver                                   |   |
| * Nick Name   | TurboBS                                |   |
| * Cloud Key   | 20220309                               |   |
| * Acs Server  | http://192.168.150.12:8080/openacs/acs |   |

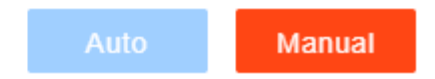

#### 4.2 Second Page

Auto setting is not supported by current version.

Manual setting page is show as follows:

# **Bricells**

| izard          |                     |                         |      |
|----------------|---------------------|-------------------------|------|
| uick Setting   |                     |                         |      |
| Base Setting   |                     |                         |      |
| * SSID         | * Password          | * Channel               |      |
| LWA-6G-04      | 12345678            | auto ~                  |      |
| Duplex Mode    | Carrier Mode        | Quick Interface Binding |      |
| TDDMode        | Carrier Aggregation | ✓ WAN ✓                 |      |
| HaloB          | * TAC               | S1 Connection Mode      |      |
| ON             | ~ 1                 | All                     |      |
|                | Range: 0-65535      |                         |      |
| S1 Link Port   | CBRS Country Code   |                         |      |
| 36412          | Other               | ~                       |      |
| Range: 0-65535 |                     |                         |      |
| PLMN           |                     |                         |      |
|                | <b>e</b>            |                         |      |
|                | <b>—</b>            |                         |      |
|                |                     |                         |      |
|                |                     | Back Submit             | Cane |

## **5. Overview Info**

| Basic Into                                                                          | Basic Info                                                                                                    | Device Status                                                                                                    | Device Health                                                                                                    |
|-------------------------------------------------------------------------------------|----------------------------------------------------------------------------------------------------|----------------------------------------------------------------------------------------------------|----------------------------------------------------------------------------------------------------|
| Wizard<br>Net Mode<br>Turbo Setting ~<br>ETS Setting ~<br>LTE Setting ~<br>System ~ | Product Name         LteTurbo BS           Model No         AUO           Firmware         Bak/B, UT, 12.8-board           Lte Primmare         Bak/B, QATB, 2-10.0           SN         1020300103206680005           LTE PRB Usage         UL PRB           000         80%           000         90% | POE+ C<br>Locots<br>Vial Attors<br>Vial Attors<br>Vi | Unhandled Alarms            Run Time         18:27           RVTP Time         2022-05-26:0.53:0.6           Frequency         3620.0Mtr/3544.8Mmz           POI         4.30:425           CPU Load         14%           TX POVVER         240m           Access Failure Tate            Uts Connection Q.             UE SCIMENT |
|                                                                                     | Peal         Scall           LTE Turbo Officialing                                                                                                    | VINH CON 112 1151 1166 112 116 112 116 112 114                                                                                                    | Services Health Services Statistics - Interference Diagnosis LTE Interference                                                                                                    |

The overview page include such information:

- 1. Basic Information -- Include SW/HW Version, SN
- 2. Lte PRB Usage
- 3. Turbo Rate Curve
- 4. Device Status:

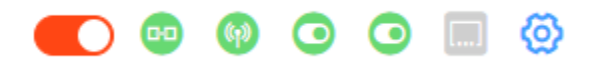

Turbo switch,OMC Status,Cell Status,CA Status,Halob Status,Turbo Connection,Turbo Setting

## **Bricells**

|      | LTE Turbo UE<br>online:0                    |
|------|---------------------------------------------|
| 0    | LTE UE<br>online:0                          |
|      | Virtual Networks<br>online:0                |
| ത്രി | Pubilc Services<br>online:0<br>SSID Romaing |

Numbers of online devices of various types

LTE Turbo UE: support Turbo and LTE

LTE UE: only support LTE

Virtual Networks: virtual devices, not support now

Public Services: only support WiFi

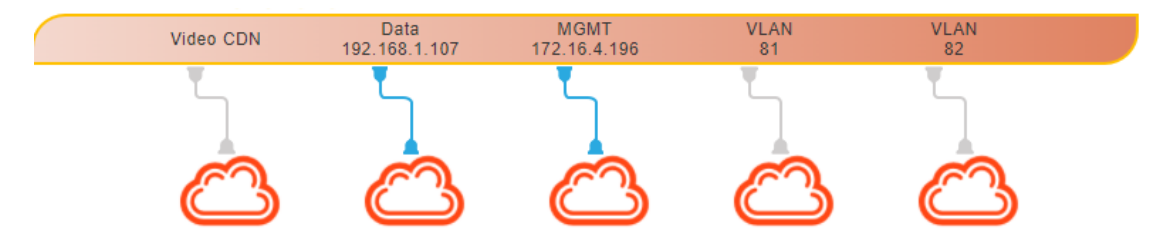

Status of services

Gray line: not open

Blue tape fork: opened but not connected

Blue line: opened and connected

5. Device Health

Contains four parts: equipment health, network health, business health, interference detection

Device health includes running time, CPU load and other information is not supported

## 6.WAN/VLAN Setting

| Bucolle           |   |   |                      |                 |                |               |                |             |         | Welcome admin 🖂 | Fnalish ~ |
|-------------------|---|---|----------------------|-----------------|----------------|---------------|----------------|-------------|---------|-----------------|-----------|
| Basic Setting     | ~ | Œ | Turbo Setting / WAN/ | VLAN            |                |               |                |             |         |                 |           |
| 😔 Turbo Setting   | ~ |   | WAN/VLAN Conf        | "g              |                |               |                |             |         |                 |           |
| WAN/VLAN          |   |   | - Connect Type       | •               |                |               |                |             |         |                 |           |
| Management Server |   |   | Copper               |                 |                |               |                |             |         |                 |           |
| Wireless          |   |   |                      |                 |                |               |                |             |         |                 |           |
| Ngmwan            |   |   | - WAN Config         |                 |                |               |                |             |         |                 |           |
| Flow Control      |   |   | Index                | WAN Name        | IP Access Mode | IP Address    | Netmask/Prefix | Gateway     | VLAN ID | 0               | perate    |
| w bis setting     | Č |   | 1                    | wanConfig1      | DHCP           | 192.168.1.106 | 255.255.255.0  | 192.168.1.1 | 0       |                 | 2         |
| ulo LTE Setting   | Ň |   |                      |                 |                |               |                |             |         |                 |           |
| System            | ř |   | DNS Config The       | DNS Address     |                |               |                |             |         | 0               | Inerate   |
|                   |   |   | 1                    | 8.8.8.8         |                |               |                |             |         |                 | <u>~</u>  |
|                   |   |   | 2                    | 114.114.114.114 |                |               |                |             |         |                 | Ζ.,       |
|                   |   |   | + MTU Config         |                 |                |               |                |             |         |                 |           |
|                   |   |   | Save                 | Cancel          |                |               |                |             |         |                 |           |

Support for dynamic / static IP configuration, VLAN configuration, dns configuration, mtu configuration

### 7. Network Management Setting

| Bricells                                  |   |                                             | Welcome,admin 🖂 | English 👻 |
|-------------------------------------------|---|---------------------------------------------|-----------------|-----------|
| Basic Setting                             | ~ | E Turbo Setting / Management Server         |                 |           |
| S Turbo Setting                           | ^ | Management Server Config                    |                 |           |
| WAN/VLAN                                  |   | SSL Management Server                       |                 |           |
| Management Serve                          |   | UPP V Intp// 112.100.120.12.000/dpenics/acb |                 |           |
| Wireless                                  |   |                                             |                 |           |
| Flow Control                              |   |                                             |                 |           |
| 00 BTS Setting                            | ~ |                                             |                 |           |
| $\overset{\circ}{_{\rm the}}$ LTE Setting | ~ |                                             |                 |           |
| System                                    | ~ |                                             |                 |           |
|                                           |   |                                             |                 |           |
|                                           |   |                                             |                 |           |
|                                           |   |                                             |                 |           |
|                                           |   |                                             |                 |           |
|                                           |   | Save                                        |                 |           |

Support Config Network Management URL

# 8. Turbo Wireless Setting

| Bricells                                 |                                               | Welcome,admin ~ | English ~ |
|------------------------------------------|-----------------------------------------------|-----------------|-----------|
| 🕑 Basic Setting 🗸 🗸                      | Turbo Setting / Wireless                      |                 |           |
| S Turbo Setting ^                        | Management Server Config                      |                 |           |
| WAN/VLAN                                 | SSL Management Server                         |                 |           |
| Management Server                        | 0FF v http:// 192.168.150.12.8080/openacs/acs |                 |           |
| Wireless                                 |                                               |                 |           |
| Ngmwan                                   |                                               |                 |           |
| Flow Control                             |                                               |                 |           |
| $^{00}$ BTS Setting $$                   |                                               |                 |           |
| $_{\rm the}^{\circ}$ LTE Setting $~\sim$ |                                               |                 |           |
| ⊚ System ~                               |                                               |                 |           |
|                                          |                                               |                 |           |
|                                          |                                               |                 |           |
|                                          |                                               |                 |           |
|                                          |                                               |                 |           |
|                                          |                                               |                 |           |
|                                          | Save Cancel                                   |                 |           |

# 9. Ngmwan Setting

| Bricells                       |       |                                     |                |               | Welcome,admin ~ | English 👻 |
|--------------------------------|-------|-------------------------------------|----------------|---------------|-----------------|-----------|
| 🖱 Basic Setting 🗸 🗸            | Turbs | Setting / Ngmwan                    |                |               |                 |           |
| S Turbo Setting ^              | Swi   | tch 💽                               |                |               |                 |           |
| WAN/VLAN                       |       |                                     |                |               |                 |           |
| Management Server              |       | <ul> <li>Ngmwan Settings</li> </ul> |                |               |                 |           |
|                                |       | Select Nw Ifnames                   | * Ip Addr      | * Net Mask    |                 |           |
| Wireless                       | _     | nw1 ~                               | 10.10.10.1     | 255.255.255.0 |                 |           |
| Ngmwan                         |       |                                     |                |               |                 |           |
|                                |       | * Bind Port                         | Interval time  | RTO Factor    |                 |           |
| Flow Control                   |       | 10008                               | 10             | 10            |                 |           |
| $_{\rm 00}$ BTS Setting $\sim$ |       | DHCP                                | * DHCP Startip | * DHCP Endlp  |                 |           |
| J ITE Satting                  |       | Enable ~                            | 10.10.10.2     | 10.10.10.254  |                 |           |
| Es the second                  |       |                                     |                |               |                 |           |
| System ~                       |       | DHCP Mask                           | Auto Peer      |               |                 |           |
|                                |       | 255.255.255.0                       | Enable         |               |                 |           |
|                                |       |                                     |                |               |                 |           |
|                                |       |                                     |                |               |                 |           |
|                                |       |                                     |                |               |                 |           |
|                                |       |                                     |                |               |                 |           |
|                                |       |                                     |                |               |                 |           |
|                                |       |                                     |                |               |                 |           |
|                                |       |                                     |                |               |                 |           |
|                                |       | Save Cancel                         |                |               |                 |           |

| ngmwan | setting | items: |
|--------|---------|--------|
|--------|---------|--------|

| select nw ifnames | select ngmwan interface |
|-------------------|-------------------------|
| ip addr           | config server ip        |
| net mask          | subnet mask             |
| mode              | server                  |
| one client        | only support one client |
| bind port         | bind port               |
| log               | enable/disable log      |

### **Bricells**

 $\sim$ 

| auto peer    | auto setting peer  |
|--------------|--------------------|
| dhcp         | enable dhcp server |
| dhcp startip | dhcp start ip      |
| dhcp endip   | dhcp end ip        |
| dhcp mask    | dhcp mask          |

## **10. Lte Basic Setting**

| BAICells                                  |   |                               |         |                     |                     |       | Welcome,admin 🗸 | English ~ |
|-------------------------------------------|---|-------------------------------|---------|---------------------|---------------------|-------|-----------------|-----------|
| Basic Setting                             | × | E BTS Setting / Quick Setting |         |                     |                     |       |                 |           |
| Turbo Setting                             | ~ | Quick Setting                 |         |                     |                     |       |                 | ĵ.        |
| 40 BTS Setting                            | ^ | Duplex Mode                   |         | Carrier Mode        | Quick Interface Bir | nding |                 | - 1       |
| Quick Setting                             |   | HaloB                         |         | TAC                 | S1 Connection Mo    | de    |                 | - 1       |
| Core Network                              |   | ON V                          |         | 1<br>Range: 0-65535 | All                 |       |                 | - 1       |
| Sync Setting                              |   | S1 Link Port                  |         | CBRS Country Code   |                     |       |                 | - 1       |
| LGW                                       |   | 36412<br>Range: 0-65535       |         | Other 0             |                     |       |                 | - 1       |
| $\stackrel{\circ}{_{\rm Ho}}$ LTE Setting | ř | PLMN                          | 0       |                     |                     |       |                 |           |
| System                                    | ř | PLMN ID                       | Operate |                     |                     |       |                 |           |
|                                           |   | 314030                        |         |                     |                     |       |                 |           |
|                                           |   |                               |         |                     |                     |       |                 |           |
|                                           |   | Pcell Quick Setting Band      |         | Bandwidth           | * EARFCN            |       |                 |           |
|                                           |   | 48 ~                          |         | 20 ~                | 56400               |       |                 | •         |
|                                           |   | Save Cancel                   |         |                     |                     |       |                 |           |

#### 10.1 SAS Setting

CBRS Country Code

USA-FCC(CBRS)

Select "USA-FCC(CBRS)" in box SAS Setting will be shown below.

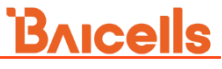

| Bricells                      |   |                                            |                                         |                                                                          |  |
|-------------------------------|---|--------------------------------------------|-----------------------------------------|--------------------------------------------------------------------------|--|
| Basic Setting                 | ~ | E BTS Setting / Quick Setting              |                                         |                                                                          |  |
| Turbo Setting                 | × | SAS Registration Type                      | Legacy Mode                             | Frequency Selection Logic                                                |  |
| 4 BTS Setting                 | ^ | Single-step $\vee$                         | Disable                                 | Power,Bandwidth,Frequency                                                |  |
| Quick Setting<br>Core Network |   | Preferred Bandwidth<br>20MHz V             | Preferred Power       2     X     24dBm | Order of importance when selecting trequency                             |  |
| eNodeB Setting                |   |                                            |                                         |                                                                          |  |
| Sync Setting                  |   | Preferred Frequency Pcell 3560  Scell 3560 | × 6                                     |                                                                          |  |
| LGW                           |   |                                            |                                         |                                                                          |  |
| the LTE Setting               | ~ |                                            |                                         |                                                                          |  |
|                               |   | <ul> <li>Install Param Config</li> </ul>   |                                         |                                                                          |  |
| System                        | ~ | CBSD Category                              | User ID                                 | FCC ID                                                                   |  |
|                               |   | в                                          |                                         |                                                                          |  |
|                               |   |                                            | -/?^_{  > string                        | reange: 0-19 Dign A-2 a-2 0-9 1 # 16 & 11 + + + -<br>/ ? ^ _ [] - string |  |
|                               |   | Latitude auto                              | Longitude auto                          | * Height auto                                                            |  |
|                               |   | 0                                          | 0                                       | 0 Meters~                                                                |  |
|                               |   | Range: -90.000.000-90.000.000              | Range: -180. 000 000-180. 000 000       | Range: 0-300                                                             |  |
|                               |   | HeightType                                 | Deployment                              | * Antenna Gain                                                           |  |
|                               |   | AGL                                        | Outdoor V                               | 0                                                                        |  |
|                               |   |                                            |                                         | Range: -5-30 Unit: dB                                                    |  |

### **11. Lte Core Network Setting**

| Bricells        |   |           |                   |                 |              |                  |          |         |
|-----------------|---|-----------|-------------------|-----------------|--------------|------------------|----------|---------|
| Basic Setting   | ~ | E BTS Set | ting / Core Netwo | k               |              |                  |          |         |
| S Turbo Setting | ~ | O Hal     | oB Mode           |                 |              |                  |          |         |
| 的 BTS Setting   | ^ | Ha        | IoB Mode          | . v             |              |                  |          |         |
| Quick Setting   |   |           | and another mod   |                 |              | •                |          |         |
| Core Network    |   | AP        | PN NAME           | APN Type        | VLAN ID      | Operate          |          |         |
| eNodeB Setting  |   | A         | PNNAME1           | L3              |              | ∠ ⊚              |          |         |
| Sync Setting    |   |           |                   |                 |              |                  |          |         |
| LGW             |   | • Imp     | ort SIM Inform    | ation           |              |                  |          |         |
| the LTE Setting | ~ |           | Select Card File  | cay Tuna Ella   | A Colori     |                  |          |         |
| System          | ~ |           | Picase Sereta     | Law Type The    | E Select     | -110             |          |         |
|                 |   | . 8.04    | Import Card F     | Template t      | ownload      |                  |          |         |
|                 |   |           | action bate       |                 |              |                  |          |         |
|                 |   |           | IMSI              | UE              | L AMBR(Mbps) | UE DL AMBR(Mbps) | APN NAME | Operate |
|                 |   |           | 46068             | 0000710003 500. | 10           | 1000.00          | APNNAME1 | 4       |
|                 |   |           | 41056             | 0003401025 50.0 |              | 100.00           | APNNAME1 | -       |
|                 |   |           | Rayo              | 0               |              |                  |          |         |

## 12. Lte Sync Setting

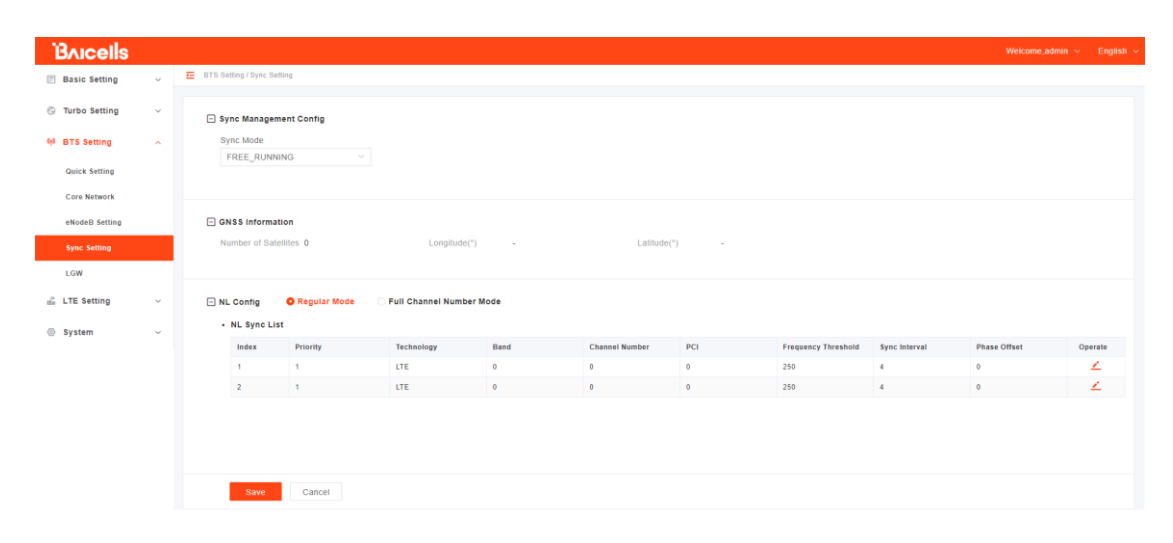

# 13. Log Setting

| Bricells        |   | w                   | elcome,admin 🖂 | English 👻 |
|-----------------|---|---------------------|----------------|-----------|
| Basic Setting   | ~ | E System/Log        |                |           |
| 🕲 Turbo Setting | ~ |                     |                |           |
| 00 BTS Setting  | ~ | et futto Log Files  |                |           |
| 🝰 LTE Setting   | ~ |                     |                |           |
| System          | ~ | - Get LTE Log Files |                |           |
| Log             |   | Get LTE Log Files   |                |           |
| Upgrade         |   | Ger LTE Crash Loos  |                |           |
| Backup          |   | Get LTE Crash Logs  |                |           |
| NTP             |   |                     |                |           |
| Diagnostics     |   | Get LTE Core Files  |                |           |
| License         |   | Get LTE Core Files  |                |           |
| Reboot          |   |                     |                |           |
|                 |   |                     |                |           |
|                 |   |                     |                |           |
|                 |   |                     |                |           |

# 14. Upgrade

| Bricells                           |   | Wekome,adr                                                                        | in ~ Englis | ah is |
|------------------------------------|---|-----------------------------------------------------------------------------------|-------------|-------|
| Basic Setting                      | ~ | E System / Upgrade                                                                |             |       |
| 🛇 Turbo Setting                    | × | Upgrade Firmware                                                                  |             |       |
| 00 BTS Setting                     | ř | Select Firmware File Piese Select IMG/Img Type File Select File Pieserve Settings |             |       |
| $\overset{\circ}{the}$ LTE Setting | ~ | lingrade                                                                          |             |       |
| System                             | ^ |                                                                                   |             |       |
| Log                                |   | LTE Upgrade Firmware                                                              |             |       |
| Upgrade                            |   | Select LTE Filmware File  Plans Select ING Type File  Preserve Settings           |             |       |
| Backup                             |   |                                                                                   |             |       |
| NTP                                |   | upgrave                                                                           |             |       |
| Diagnostics                        |   |                                                                                   |             |       |
| Certificate                        |   |                                                                                   |             |       |
| License                            |   |                                                                                   |             |       |
| Reboot                             |   |                                                                                   |             |       |
|                                    |   |                                                                                   |             |       |
|                                    |   |                                                                                   |             |       |
|                                    |   |                                                                                   |             |       |

# **15. Restore Factory Setting**

| Bricells                                  |   |                               | ~ |
|-------------------------------------------|---|-------------------------------|---|
| Basic Setting                             | ~ | E System (Backup              |   |
| S Turbo Setting                           | × | Restore Default Configuration |   |
| 00 BTS Setting                            | ~ | Nentore Default Configuration |   |
| $_{t\bar{t}\bar{n}}^{\alpha}$ LTE Setting | ~ |                               |   |
| System                                    | ^ |                               |   |
| Log                                       |   |                               |   |
| Upgrade                                   |   |                               |   |
| Backup                                    |   |                               |   |
| NTP                                       |   |                               |   |
| Diagnostics                               |   |                               |   |
| Certificate                               |   |                               |   |
| License                                   |   |                               |   |
| Reboot                                    |   |                               |   |
|                                           |   |                               |   |
|                                           |   |                               |   |
|                                           |   |                               |   |

# 16. NTP Config

| Bricells                         |   |                                 |                        |                        | Welcome,admin v English |
|----------------------------------|---|---------------------------------|------------------------|------------------------|-------------------------|
| Basic Setting                    | ~ | E System / NTP                  |                        |                        |                         |
| S Turbo Setting                  | × | - NTP                           |                        |                        |                         |
| 60 BTS Setting                   | ~ | - Current Date & Time           |                        |                        |                         |
| $t_{\rm th}^{\rm B}$ LTE Setting | × | - Time Zone                     |                        |                        |                         |
| System                           | ^ | Time Zone                       |                        |                        |                         |
| Log                              |   | UTC ~                           |                        |                        |                         |
| Upgrade                          |   | - NTP Servers                   |                        |                        |                         |
| Backup                           |   | Server 1                        | Server 2               | Server 3               |                         |
| NTP                              |   | 0.openwrt.pool.ntp.org          | 1.openwrt.pool.ntp.org | 2.openwrt.pool.ntp.org |                         |
| Diagnostics                      |   | Server 4 3.openwrt.pool.ntp.org |                        |                        |                         |
| Certificate                      |   |                                 |                        |                        |                         |
| License                          |   |                                 |                        |                        |                         |
| Reboot                           |   |                                 |                        |                        |                         |
|                                  |   |                                 |                        |                        |                         |
|                                  |   |                                 |                        |                        |                         |
|                                  |   | Save                            |                        |                        |                         |

# **17. Diagnostics**

| Bricells       |   |                                                     | Welcome,admin ~ | English 🗸 |
|----------------|---|-----------------------------------------------------|-----------------|-----------|
| Basic Setting  | ~ | E System / Diagnostics                              |                 |           |
| Turbo Setting  | v | Diagnostics                                         |                 |           |
| 00 BTS Setting | ~ | Method of Diagnostics                               |                 |           |
| 🖞 LTE Setting  | ~ | Pring ~                                             |                 |           |
| System         | ^ | * Target IP/Domain * Packet Size * Timeout<br>56 10 |                 |           |
| Log            |   | Range: 56-9000 Unit: byte Range: 1-10 Unit: Seconds |                 |           |
| Upgrade        |   | * Packet Num                                        |                 |           |
| Backup         |   | 4<br>Range: 1-10                                    |                 |           |
| NTP            |   |                                                     |                 |           |
| Diagnostics    |   | Implement Cancel                                    |                 |           |
| Certificate    |   |                                                     |                 |           |
| License        |   | Result                                              |                 |           |
| Reboot         |   |                                                     |                 |           |
|                |   |                                                     |                 |           |
|                |   |                                                     |                 |           |
|                |   |                                                     |                 |           |

# 18. Certificate

| Bricells        |   |                        |                   | Welcome,admin ~ English |
|-----------------|---|------------------------|-------------------|-------------------------|
| Basic Setting   | ~ | 😇 System / Certificate |                   |                         |
| 🛞 Turbo Setting | × | Certificate            |                   |                         |
| 00 BTS Setting  | ~ | Type                   |                   |                         |
| ing LTE Setting | ~ | SAS CPI Certs          | ртд гие           |                         |
| System          | ~ | Certificate List       |                   | E Select File           |
| Log             |   | index Type             | Certificate Name  | Operate                 |
| Upgrade         |   |                        | No Data Available |                         |
| Backup          |   |                        |                   |                         |
| NTP             |   |                        |                   |                         |
| Diagnostics     |   |                        |                   |                         |
| Certificate     |   |                        |                   |                         |
| License         |   |                        |                   |                         |
| Reboot          |   |                        |                   |                         |
|                 |   |                        |                   |                         |
|                 |   |                        |                   |                         |
|                 |   |                        |                   |                         |

## 19. License

| . 5 | System / License |                              |          |                        |
|-----|------------------|------------------------------|----------|------------------------|
|     | License          |                              |          |                        |
|     | License List     |                              |          | E Select File          |
|     | ID               | Description                  | Capacity | Remain Time(Unit: Day) |
|     | FAP001           | HaloB with centralized mode  | 0        | 16                     |
| •   | FAP002           | HaloB with standalone mode   | 0        | 16                     |
|     | FAP009           | Carrier Aggregation Function | 0        | 16                     |
|     | FAP010           | Dual Carrier Function        | 0        | 16                     |
|     |                  |                              |          |                        |
|     |                  |                              |          |                        |
|     |                  |                              |          |                        |
|     |                  |                              |          |                        |
|     |                  |                              |          |                        |
|     |                  |                              |          |                        |
|     |                  |                              |          |                        |
|     |                  |                              |          |                        |
|     |                  |                              |          |                        |
|     |                  |                              |          |                        |
|     |                  |                              |          |                        |
|     |                  |                              |          |                        |
|     | ~                | C E Bysten/License           |          |                        |

## 20. Reboot

| Bricells        |   | Wetcome.admin 🗸 Englis |
|-----------------|---|------------------------|
| Basic Setting   | ~ | E System/Rebost        |
| S Turbo Setting | ~ | E Reboot               |
| 00 BTS Setting  | ~ | Reboot                 |
| the LTE Setting | ~ |                        |
| System          | ^ |                        |
| Log             |   |                        |
| Upgrade         |   |                        |
| Backup          |   |                        |
| NTP             |   |                        |
| Diagnostics     |   |                        |
| Certificate     |   |                        |
| License         |   |                        |
| Reboot          |   |                        |
|                 |   |                        |
|                 |   |                        |
|                 |   |                        |

### 21. Regulatory Compliance

#### 21.1 FCC Compliance

This device complies with part 15 of the FCC Rules. Operation is subject to the following two conditions: (1) This device may not cause harmful interference, and (2) this device must accept any interference received, including interference that may cause undesired operation.

Any Changes or modifications not expressly approved by the party responsible for

compliance could void the user's authority to operate the equipment.

This equipment has been tested and found to comply with the limits for a Class B digital device, pursuant to part 15 of the FCC Rules. These limits are designed to provide reasonable protection against harmful interference in a residential installation. This equipment generates uses and can radiate radio frequency energy and, if not installed and used in accordance with the instructions, may cause harmful interference to radio communications. However, there is no guarantee that interference will not occur in a particular installation. If this equipment does cause harmful interference to radio or television reception, which can be determined by turning the equipment off and on, the user is encouraged to try to correct the interference by one or more of the following measures:

- Reorient or relocate the receiving antenna.
- Increase the separation between the equipment and receiver.
- Connect the equipment into an outlet on a circuit different from that to which the receiver is connected.
- Consult the dealer or an experienced radio/TV technician for help.

#### Warning:

This equipment complies with FCC radiation exposure limits set forth for an uncontrolled environment. This equipment should be installed and operated with minimum distance 70cm between the radiator & your body.

#### 21.2 ISEDC Compliance

This device complies with Innovation, Science, and Economic Development Canada licence-exempt RSS standard(s).

Operation is subject to the following two conditions:

(1) This device may not cause interference, and

(2) This device must accept any interference, including interference that may cause u ndesired operation of the device.

Le présent appareil est conforme aux CNR d' Innovation, Science et Développement

économique Canada applicables aux appareils radio exempts de licence. L'exploitation est autorisée aux deux conditions suivantes:

- (1) l'appareil ne doit pas produire de brouillage, et
- (2) l'utilisateur de l'appareil doit accepter tout brouillage radioélectrique subi, même si le brouillage est

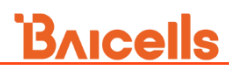

susceptible d'en compromettre le fonctionnement.

The antenna(s) used for this transmitter must be installed to provide a separation distance of at least 80cm from all persons and must not be collocated or operating in conjunction with any other antenna or transmitter, End-Users must be provided with transmitter operation conditions for satisfying RF exposure compliance.

Les antennes utilisées pour cet émetteur doivent être installées de façon à offrir une distance de séparation d'au moins 80cm entre toutes les personnes et ne doivent pas être colocalisées ou fonctionner conjointement avec d'autres antennes ou transmetteurs. pour satisfaire la conformité à l'exposition RF.